## TSS Converter for MIDAS iGen(S 造)

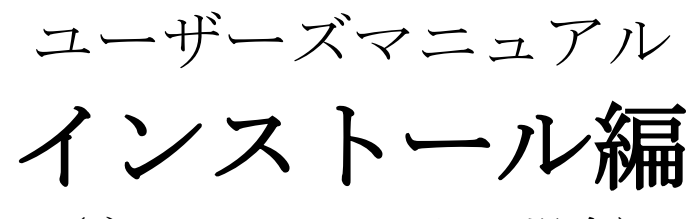

(ネットワーク認証の場合)

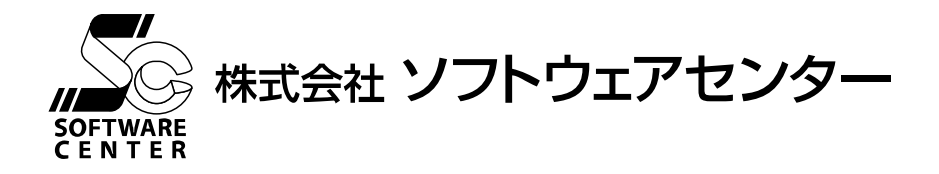

<Program Ver2.00>

## ご注意

■このソフトウェアおよびマニュアルの全部若しくは一部を無断で使用、複製することはできません。

■ソフトウェアは、コンピュータ1台に付き1セット購入が原則となっております。

■このソフトウェアおよびマニュアルは、本製品の使用許諾契約書のもとでのみ使用することができます。

■このソフトウェアおよびマニュアルを運用した結果による影響に関しては、いっさい責任を負い かねますのでご了承ください。

■このソフトウェアをご使用になるには、別掲の「ソフトウェア使用許諾条項」にご同意いただく ことが必要です。ご使用と同時に、同条項へのご同意があったものとさせていただきます。

商標について

- ■日本語Microsoft® Windows® 7は米国マイクロソフト・コーポレーションの登録商標です。
- ■日本語Microsoft® Windows® 8.1は米国マイクロソフト・コーポレーションの登録商標です。
- ■日本語Microsoft® Windows® 10は米国マイクロソフト・コーポレーションの登録商標です。

# 目 次

| 1. インストールに必要なシステム環境                                    | 1    |
|--------------------------------------------------------|------|
| <ol> <li>インストールの流れ</li> </ol>                          | 2    |
| 2-1. 新規インストール                                          | 2    |
| 2-2. 最新版へのアップデート(再インストール)                              | 3    |
| 3. インストール                                              | 4    |
| 3-1. 「TSS Converter for MIDAS iGen(S造)Ver2」のインストール     | 4    |
| 3-2. 「ユーザーライセンス管理ツール」のインストール                           | 7    |
| 3-3. 「.Net Framework バージョン 4.5」以上がインストールされていない場合       | 9    |
| 4. ネットワーク認証について                                        | . 10 |
| 5. ネットワーク認証の使用方法                                       | 11   |
| 5-1. 起動方法                                              | 11   |
| 5-1-1. TSS Converter for MIDAS iGen(S 造)Ver2 が起動できない場合 | . 12 |
| 5-1-2. ライセンス確認機能に関して                                   | . 19 |
| 5-1-3. ライセンスの返却                                        | . 21 |
| 5-2. ネットワーク認証ができなくなった場合                                | . 22 |
| <ol> <li>アンインストール方法</li> </ol>                         | . 23 |

## 1. インストールに必要なシステム環境

①システム環境 インストールするために必要な環境は、以下の通りです。

| パソコン本体  | Windows 7<br>Windows 8.1<br>Windows 10 が動作する機種                      |
|---------|---------------------------------------------------------------------|
| その他     | .Net Framework4.0 以上がインストールされている<br>こと<br>Windows Update で更新されていること |
| ハードディスク | 0.1GB 以上の空き領域が必要                                                    |
| メモリ     | 2GB 以上                                                              |

## 2. インストールの流れ

#### 2-1. 新規インストール

TSS Converter for MIDAS iGen (S造) Ver2 のインストール、及び、起動から終了までの流 れは以下の通りです。

(異なる Version のインストールは、新規インストールになります。)

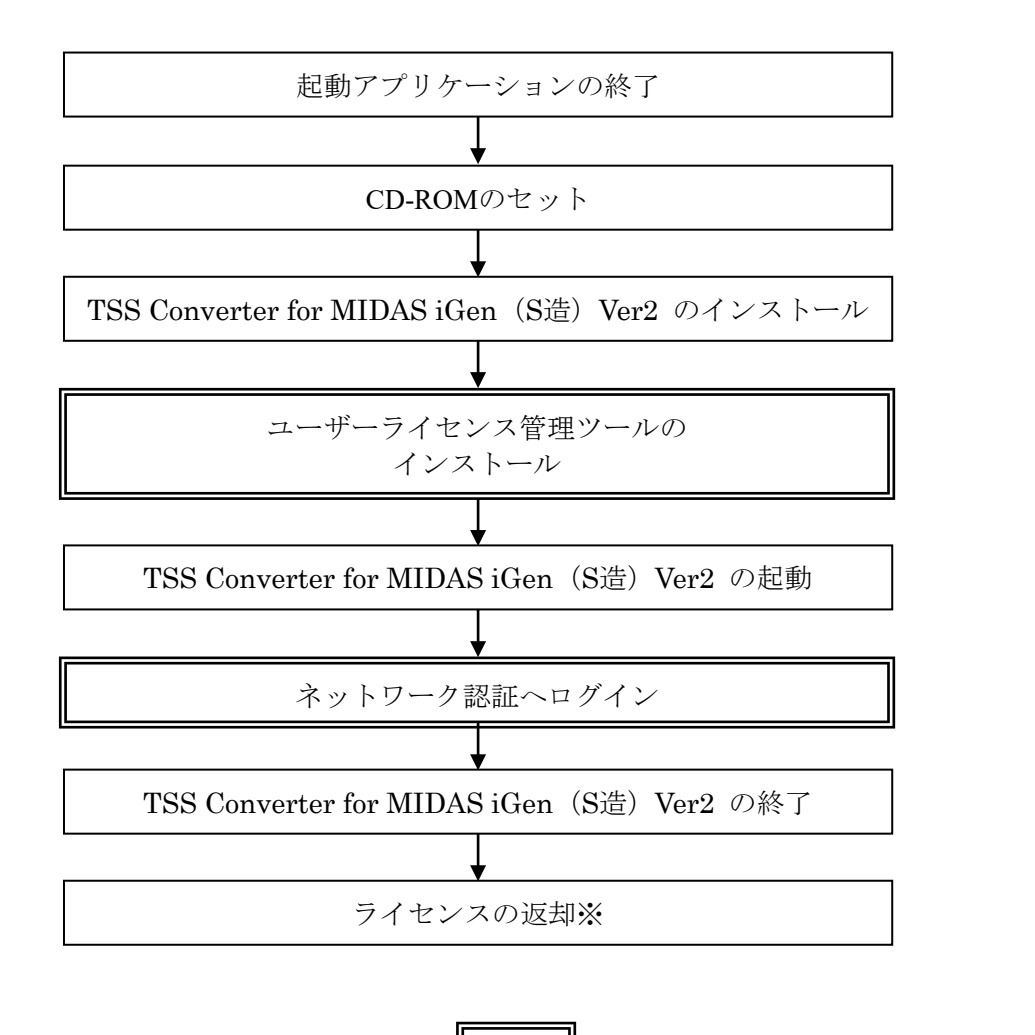

※ライセンスは返却する、しないを終了時に選択できます。

はネットワーク認証のための作業となります。

## 2-2. 最新版へのアップデート(再インストール)

同一 Version の TSS Converter for MIDAS iGen (S 造) Ver2 が既存にインストールされている 場合の再インストール、及び、弊社ホームページよりダウンロードした最新インストーラによる インストールの流れは以下の通りです。

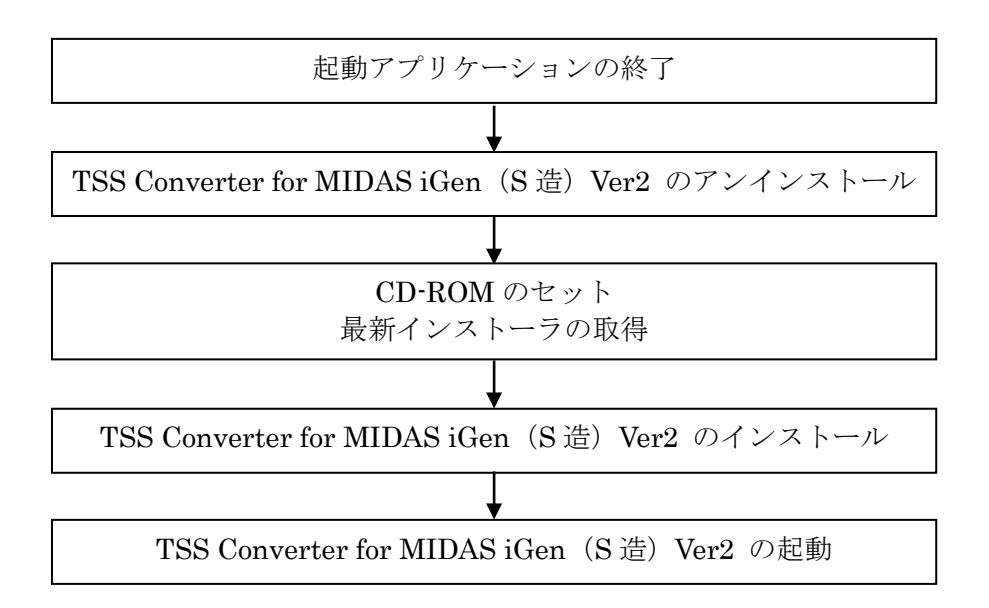

## 3-1. 「TSS Converter for MIDAS iGen (S造) Ver2」のインストール

| <ol> <li>記載アプリケーションの<br/>終了</li> </ol> | 現在、起動中のアプリケーションを全て終了させてください。                                                                                                    |
|----------------------------------------|----------------------------------------------------------------------------------------------------|
|                                        | <ul> <li>必ず管理者権限の有るユーザーでログインしてから<br/>インストールを行ってください。<br/>また、インストール終了後、管理者権限の有るユーザーで<br/>ログインをし、一度起動することにより、インストールが<br/>完全に終了します。</li> <li>2回目以降のプログラム起動は、管理者権限の有るユーザー<br/>である必要はありません。</li> </ul> |
| ②CD-ROM をセット                           | 『TSS Converter for MIDAS iGen (S造) Ver2』の CD-ROM をセットしてください。<br>自動再生の画面より Install.exe を選択します。<br>『 ■■■年<br>『 『 **********************************                                                 |
|                                        | TSS Converter for MIDAS iGen(S造)ver2 インストール                                                                                                    |
|                                        | インストールする項目を選択してください                                                                                                    |
|                                        | TSS Converter for MIDAS iGen(S造)ver2のインストール                                                                                                    |
|                                        | (必須)ユーザーライセンス管理ツールのインストール                                                                                                    |
|                                        | Windows Installer 3.1のインストール                                                                                                    |
|                                        | .NET Framework 4.5のインストール                                                                                                    |
|                                        | .NET Framework 4.5 日本語 Language Packのインストール                                                                                                    |
|                                        | 「.NET Framework 4.5」は、「.NET Framework 4.5」がインストールされてない場合のみ、インストールしてください。                                                                                                    |
|                                        | SC COFTWARE 終了                                                                                                    |
|                                        | ▲ 自動起動しない場合は、CD-ROM 内の Install.exe を<br>直接実行してください。                                                                                                    |

| ③ 『TSS Converter for |
|----------------------|
| MIDAS iGen(S 造)      |
| Ver2』のインストール開        |
| 始                    |

| TSS Converter for M                                                                                                    | IIDAS iGen(S造) Ver2のインストール                                                                                                    |              |
|----------------------------------------------------------------------------------------------------|----------------------------------------------------------------------------------------------------|--------------|
| をクリックすると、以 <sup>−</sup><br>画面の指示に従ってイン                                                                                        | 下の画面が表示されます。<br>ンストールを進めてください。                                                                                                    |              |
| TSS Converter for MIDAS iGen(S造)V                                                                                             | /er2 - InstallShield Wizard                                                                                                    |              |
| TS<br>Ins                                                                                                    | SS Converter for MIDAS iGen(S造)Ver2 の<br>stallShield Wizard へようこそ                                                                              |              |
| Ins<br>Ve<br>כל                                                                                                    | stallShield Wizard は、TSS Converter for MIDAS iGen(S)音)<br>#2をコンピューターにイノストールします。続行するには、D次へ]を炒っりし<br>だとい。                                        |              |
|                                                                                                    |                                                                                                    |              |
|                                                                                                    |                                                                                                    |              |
|                                                                                                    |                                                                                                    |              |
|                                                                                                    | < 戻る(B) 次へ (N)> キャンセル                                                                                                    |              |
| [次へ(N)]をクリック                                                                                                    | します。                                                                                                    |              |
| TSS Converter for MIDAS iGen(S造)Ve                                                                                            | er2 - InstallShield Wizard                                                                                                    |              |
| 使用許諾契約<br>次の製品使用許諾契約を注意深くお読みく                                                                                                 | ださい。                                                                                                    |              |
| 株式会社ソフトウェアセンター ソフトウェア使                                                                                                    | 明許諾契約書                                                                                                    |              |
| 重要:<br>「本契約」は、お客様(以下「甲」といいま、<br>で合意される契約です。本ソフトウェアをイン<br>本契約によって、本ソフトウェアのライセンス<br>して使用すると、本契約の契約条件に同意<br>をインストールせず、乙または購入店にご返 | す)と株式会社ソフトウェアセンター(以下「乙」といいます)との間<br>(ストールして使用する前に、本契約の内容をよお読み下ざい。<br>いめ客様に許諾されます。お客様が本ソフトウェアをインストール<br>したことになります。契約条件に同意しない場合は本ソフトウェア<br>品がざい。 |              |
| 注意事項:<br>本製品は、株式会社ソフトウェアセンターの                                                                                                 | D商品であり、MIDAS IT社は、一切関与しておりません。                                                                                                    |              |
| ● 使用許諾契約の全条項に同意します(<br>● 使用許諾契約の条項に同意しません( <u>D</u> )                                                                         | <u>))</u><br>))                                                                                                    |              |
| InstallShield                                                                                                    | (原る(B)) 次へ(N)> キャンセル                                                                                                    |              |
|                                                                                                    |                                                                                                    |              |
| プログラム使用契約に同                                                                                                    | 司意する場合、                                                                                                    | <u>ь</u> , ь |
| 「回思します」にアエン                                                                                                    | ツクを付け ( [伏へ(N)] をクリツク (                                                                                                    | ノよう 。        |
| TSS Converter for MIDAS iGen(S造)Ve                                                                                            | er2 - InstallShield Wizard                                                                                                    |              |
| インストール先の選択<br>ファイルをインストールするフォルターを選択してくだ                                                                                       | itru                                                                                                    |              |
| TSS Converter for MIDAS<br>C*_¥TSS Converter for MI                                                                           | iGen(S遺)Ver2のイ/ストール先:<br>IDAS iGen(S遺)Ver2 変更( <u>C)</u>                                                                                       |              |
|                                                                                                    |                                                                                                    |              |

InstallShield 
インストール先フォルダを変更する場合は、[変更(C)]ボタンをクリックします。

[次へ(N)] をクリックします。

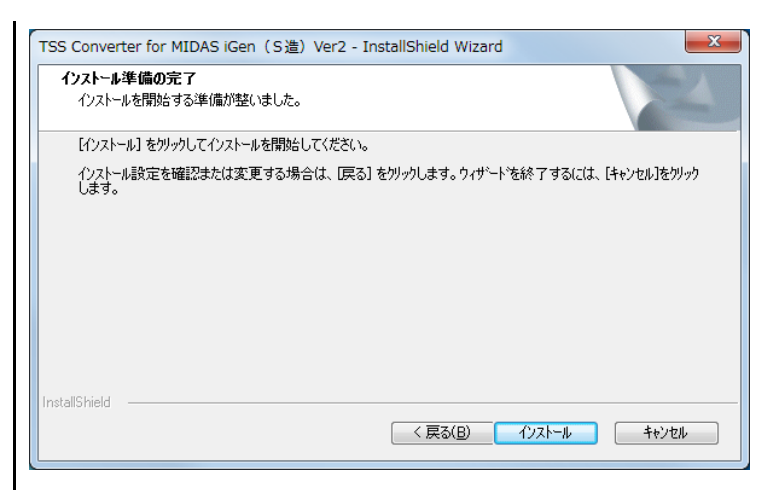

[インストール] をクリックします。 システムファイルが指定したハードディスクにコピーされます。

TSS Converter for MIDAS IGen (5造) Ver2 - InstallShield Wizard の完了 InstallShield Wizard の完了 InstallShield Wizard が、TSS Converter for MIDAS iGen(Siā) Ver2 を正常にインストールしました。ウィサートを終了するには、「完了」をがッかしてく ださい。 く 戻る(B) 完了 キャンセル

[完了]をクリックすると、インストールが完了します。

④インストール完了

## 3-2. 「ユーザーライセンス管理ツール」のインストール

| ①CD-ROM をセット                       | 自動再生の画面より Install.exe を選択します。<br>インストールプログラムが起動します                                               |
|------------------------------------|--------------------------------------------------------------------------------------------------|
|                                    | 「 マ ハ 「 ・                                                                                        |
|                                    | TSS Converter for MIDAS iGen(S造)ver2 インストール                                                      |
|                                    | インストールする項目を選択してください                                                                              |
|                                    | TSS Converter for MIDAS iGen(S造)ver2のインストール                                                      |
|                                    | (必須)ユーザーライセンス管理ツールのインストール                                                                        |
|                                    | Windows Installer 3.1のインストール                                                                     |
|                                    | .NET Framework 4.5のインストール                                                                        |
|                                    | .NET Framework 4.5 日本語 Language Packのインストール                                                      |
|                                    | 「.NET Framework 4.5」は、「.NET Framework 4.5」がインストールされてない場合のみ、インストールしてください。                         |
|                                    | "Scoftware 終了                                                                                    |
| ②『ユーザーライセンス管<br>理ツール』のインストー<br>ル開始 | ▲ 直接実行してくたさい。<br>(必須)ユーザーライセンス管理ツールのインストール<br>をクリックすると、以下の画面が表示されます。<br>画面の指示に従ってインストールを進めてください。 |
|                                    | ScnpClient用のInstallShield ウィザードへようこそ                                                             |
|                                    | InstallShield(R) ウィザードは、ご使用のコンピュータへ<br>ScnpClient をインストールします。「次へ」をクリックして、続行して<br>ください。           |
|                                    | 警告: このブログラムは、著作権法および国際協定によって保護<br>されています。                                                        |
|                                    |                                                                                                  |
|                                    | < 戻る(B) 次へ(N) > キャンセル                                                                            |
|                                    | [次へ(N)]をクリックします。                                                                                 |
|                                    |                                                                                                  |
|                                    |                                                                                                  |

|                                    | ₽ ScnpClient - InstallShield Wizard ×                                                                                                    |
|------------------------------------|----------------------------------------------------------------------------------------------------|
|                                    | インストール先のフォルダ<br>このフォルダにインストールする場合は、「次へ」をクリックしてください。別のフォルダにイ                                                                                 |
|                                    | ScnpClient のインストール先:<br>C:¥Program Files (x86)¥ソフトウェアセンター¥ScnpClient¥ 変更( <u>C</u> )                                                        |
|                                    |                                                                                                    |
|                                    | InstallShield                                                                                                    |
|                                    | インストール先フォルダを確認し、異なるフォルダにインストール<br>する場合は、[変更(C)] ボタンをクリックして変更します。<br>[次へ(N)] をクリックします。                                                       |
|                                    | ScnpClient - InstallShield Wizard     X     プログラムをインストールする準備ができました     ホード I/th () コール #目的にする 準備ができました                                      |
|                                    | ウィサードは、インストールを増加らする準備かできました。<br>「インストール」をクリックして、インストールを開始してください。<br>インストールの設定を参照したり変更する場合は、「戻る」をクリックしてください。「キャンセル」をク<br>リックすると、ウィザードを終了します。 |
|                                    |                                                                                                    |
|                                    | InstallShield                                                                                                    |
|                                    | [インストール(I)] をクリックします。                                                                                                    |
| ③『ユーザーライセンス管<br>理ツール』のインストー<br>ル完了 | ScnpClient - InstallShield Wizard × InstallShield ウィザードを完了しました InstallShield ウィザードは、ScnpClient を正常にインストールしました。「完了」をクリックして、ウィザードを終了してください。   |
|                                    |                                                                                                    |
|                                    | < 戻る(B) <b>先了(E)</b> キャンセル                                                                                                    |
|                                    |                                                                                                    |

[完了(F)]をクリックします。

## 3-3. 「.Net Framework バージョン 4.5」以上がインストールされていない場合

「.Net Framework バージョン 4.5」以上がインストールされていない場合、

「TSS Converter for MIDAS iGen (S造) Ver2」を起動しようとすると、以下のメッセージが 表示されます。

| Midas2Tss | s.exeNET Framework の初期化エラー                                                                                                    |
|-----------|----------------------------------------------------------------------------------------------------|
| 8         | このアプリケーションを実行するには、最初に以下の、NET<br>Framework J(ージョンのいずれかをインストールする必要がありま<br>す。<br>v4.0.30319<br>.NET Framework の違切なJ(ージョンの取得方法に関しては、アプ<br>リケーション発行者に問い合わせてください。 |
|           | ОК                                                                                                    |

上記メッセージは「OK」をクリックしてください。

「. Net Framework バージョン 4.5」以上がインストールされていない場合は、インストールを 行ってください。

- 1. [Windows Installer 3.1 のインストール]
- 2. [.NET Framework 4.5 のインストール]
- 3. [.NET Framework 4.5 日本語 Language Pack のインストール]

| 🚜 TSS Converter for MIDAS | iGen(S 造)ver2 インストール                                   | × |
|---------------------------|--------------------------------------------------------|---|
| TSS Conv                  | verter for MIDAS iGen(S造)ver2 インストール                   | L |
| インストールする                  | 頁目を選択してください                                            |   |
|                           | TSS Converter for MIDAS iGen(S造)ver2のインストール            |   |
|                           | (必須)ユーザーライセンス管理ツールのインストール                              |   |
|                           | Windows Installer 3.1のインストール                           |   |
|                           | .NET Framework 4.5のインストール                              |   |
|                           | .NET Framework 4.5 日本語 Language Packのインストール            |   |
| 「.NET Framewo<br>ールしてください | k 4.5」は、「.NET Framework 4.5」がインストールされてない場合のみ、インスト<br>・ | - |
| SOFTWARE<br>CENTER        | 終了                                                     |   |

4. ネットワーク認証について

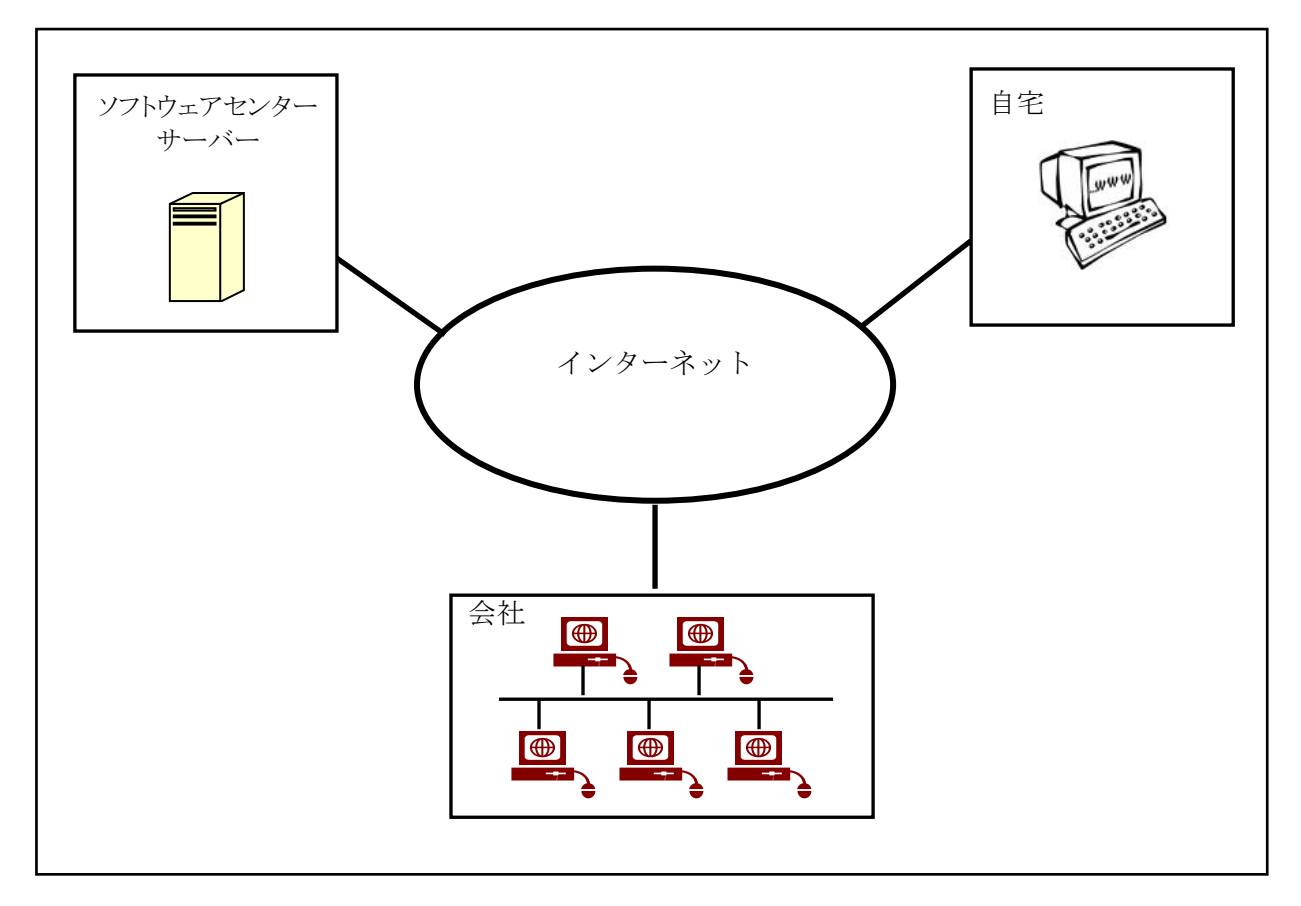

ネットワーク認証とは、インターネットを利用して『TSS Converter for MIDAS iGen (S 造) Ver2』のライセンス管理を行う仕組みをいいます。従来は、ハードプロテクトを使用していた ため、紛失、破損、OS とプロテクトドライバーのバージョン不一致などのトラブルが発生して いました。ネットワーク認証は、ハードプロテクトを取り付ける必要がないため、その様なト ラブルが発生しません。以下は、ネットワーク認証に関する特徴です。

<u>特徴</u>

- ・購入していただいたライセンス数の PC で同時に『TSS Converter for MIDAS iGen (S 造) Ver2』
   を使用することができます。
- ・ライセンスを返却しない限り、ライセンスは PC に保持され、インターネットでの弊社サーバ ーへの問い合わせは行いませんので、インターネットに接続していない環境でも使用可能です。
- 『TSS Converter for MIDAS iGen (S造) Ver2』を自宅にもインストールし、会社でライセンスを返却し、自宅でライセンスを取得することで、自宅でも使用可能です。
- ・購入時に、ユーザ ID とパスワードをお知らせします。そのユーザ ID とパスワードでログイン し、ライセンスを取得し『TSS Converter for MIDAS iGen (S 造) Ver2』を起動します。『TSS Converter for MIDAS iGen (S 造) Ver2』の終了時には、ライセンスの返却を行うかどうかの 問合せがありますので、どちらかを選択することができます。
- ・パスワードはログイン時に変更することができます。

## 5. ネットワーク認証の使用方法

### 5-1. 起動方法

アイコンをダブルクリックまたは画面左隅にあるタスクバーの「スタート」アイコンをクリックします。

- ・スタートメニューからの起動
  - 1) [スタート]アイコンをクリックしてください。
  - 2) [すべてのプログラム]をクリックしてください。
  - 3) [ソフトウェアセンター]をクリックしてください。
  - 4) [TSS Converter for MIDAS iGen (S造) Ver2]をクリックしてください。
  - 5) ログイン画面が表示されます。
  - 6) 『TSS Converter for MIDAS iGen (S 造) Ver2』購入時のユーザ ID およびパスワー ドを入力してください。

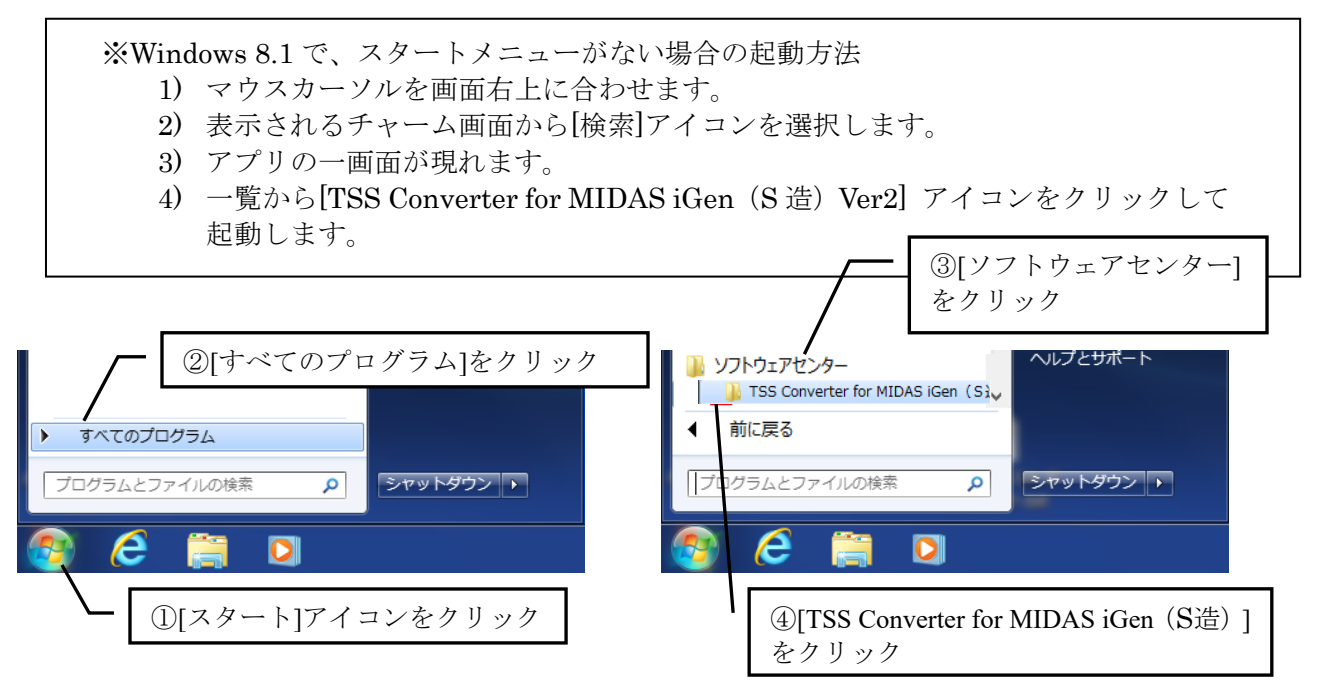

ネットワーク認証のログイン画面が表示されます。

| So ログイン    |                                                     |
|------------|-----------------------------------------------------|
| アプリケーション名称 | TSS Converter for MIDAS iGen(S造) Ver.2.00 ユーザーIDを入力 |
| ユーザID      |                                                     |
| パスワード      | *****                                               |
|            | 新しいパスワードを設定する パスワードを入力                              |
| סטר        |                                                     |

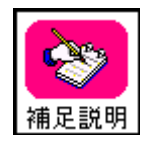

デスクトップにショートカットを作成した場合、デスクトップ画面にも 起動アイコンが作成されますので、そのアイコンをクリックしても起動可能です。 5-1-1. TSS Converter for MIDAS iGen (S造) Ver2 が起動できない場合

※なお<mark>対処1、対処2</mark>を実施しても TSS Converter for MIDAS iGen (S造) Ver2 が起動しな い場合は、弊社までご連絡ください。

対処1 管理者権限で TSS Converter for MIDAS iGen (S造) Ver2 を起動する

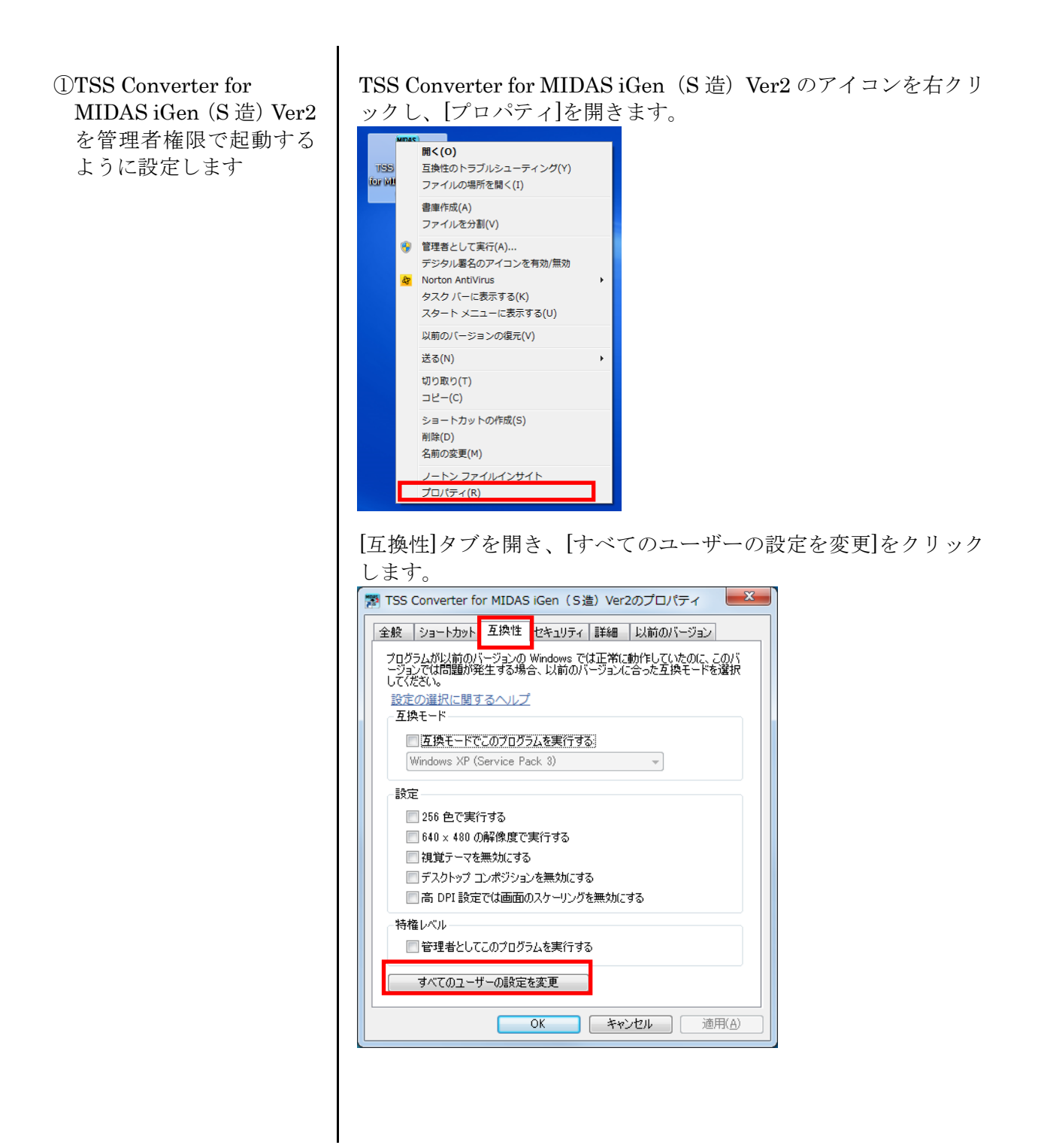

[すべてのユーザーの互換性]タブの[管理者としてこのプログラム を実行する]にチェックを付けて[OK]をクリックします。

| すべてのユーザー                        | の互換性              |                     |                    |                   |                 |
|---------------------------------|-------------------|---------------------|--------------------|-------------------|-----------------|
| プログラムが以往<br>ージョンでは問題<br>してくだざい。 | 前のバージョン<br>腫が発生する | の Windows<br>場合、以前( | では正常に動<br>Dバージョンに含 | 1作していたの<br>よった互換モ | )に、このバ<br>ードを選択 |
| - 互換モード                         |                   |                     |                    |                   |                 |
| 📃 互換モ                           | ードでこのプロ           | グラムを実行              | ·する:               |                   |                 |
| Windows                         | XP (Service       | Pack 3)             |                    | -                 |                 |
| 設定                              |                   |                     |                    |                   |                 |
| 🔲 256 色                         | で実行する             |                     |                    |                   |                 |
| 🔲 640 × -                       | 180 の解像度          | で実行する               |                    |                   |                 |
| 📃 視覚テ                           | ーマを無効に            | する                  |                    |                   |                 |
| 🔲 デスクト                          | ップ コンポジシ          | フョンを無効(             | する                 |                   |                 |
| III 高 DPI                       | 設定では画             | 面のスケーリン             | /グを無効にす            | 5                 |                 |
| 特権レベルー                          |                   |                     |                    |                   |                 |
| ☑ 管理者                           | としてこのプロ           | グラムを実行              | する                 |                   |                 |
|                                 |                   |                     |                    |                   |                 |
|                                 | _                 |                     |                    |                   |                 |

自動的に[互換性]タブの[管理者としてプログラムを実行する]にも チェックが付きます。[OK]をクリックします。

| 第 TSS Converter for MIDAS iGen(S造)Ver2のプロパティ                                                 |
|----------------------------------------------------------------------------------------------|
| 全般 ショートカット 互換性 セキュリティ 詳細 以前のバージョン                                                            |
| プログラムが以前のハーンヨンの Windows では正常に動作していたのに、このバ<br>ージョンでは問題が発生する場合、以前のバージョンに合った互換モードを選択<br>してください。 |
| 設定の選択に関するヘルプ<br>互換モード                                                                        |
| □ 互換モードでこのプログラムを実行する:                                                                        |
| Windows XP (Service Pack 3) 👻                                                                |
| 設定                                                                                           |
| 🔲 256 色で実行する                                                                                 |
| 🔲 640 × 480 の解像度で実行する                                                                        |
| □ 視覚テーマを無効にする                                                                                |
| ■ デスクトップ コンポジションを無効にする                                                                       |
| ■ 高 DPI 設定では画面のスケーリングを無効にする                                                                  |
| 特権レベルー                                                                                       |
| ☑ 管理者としてこのプログラムを実行する                                                                         |
| すべてのユーザーの設定を変更                                                                               |
| OK キャンセル 適用( <u>A</u> )                                                                      |

「次のプログラムにこのコンピューターへの変更を許可しますか?」と尋ねてきた場合は、「はい」をクリックします。

②TSS Converter for MIDAS iGen(S造)Ver2 を起動

**TSS Converter for MIDAS iGen**(S造) Ver2のアイコンをダブル クリックして、起動します。 対処 2 ユーザーアカウント制御を無効にして TSS Converter for MIDAS iGen (S造) Ver2 をインストールする

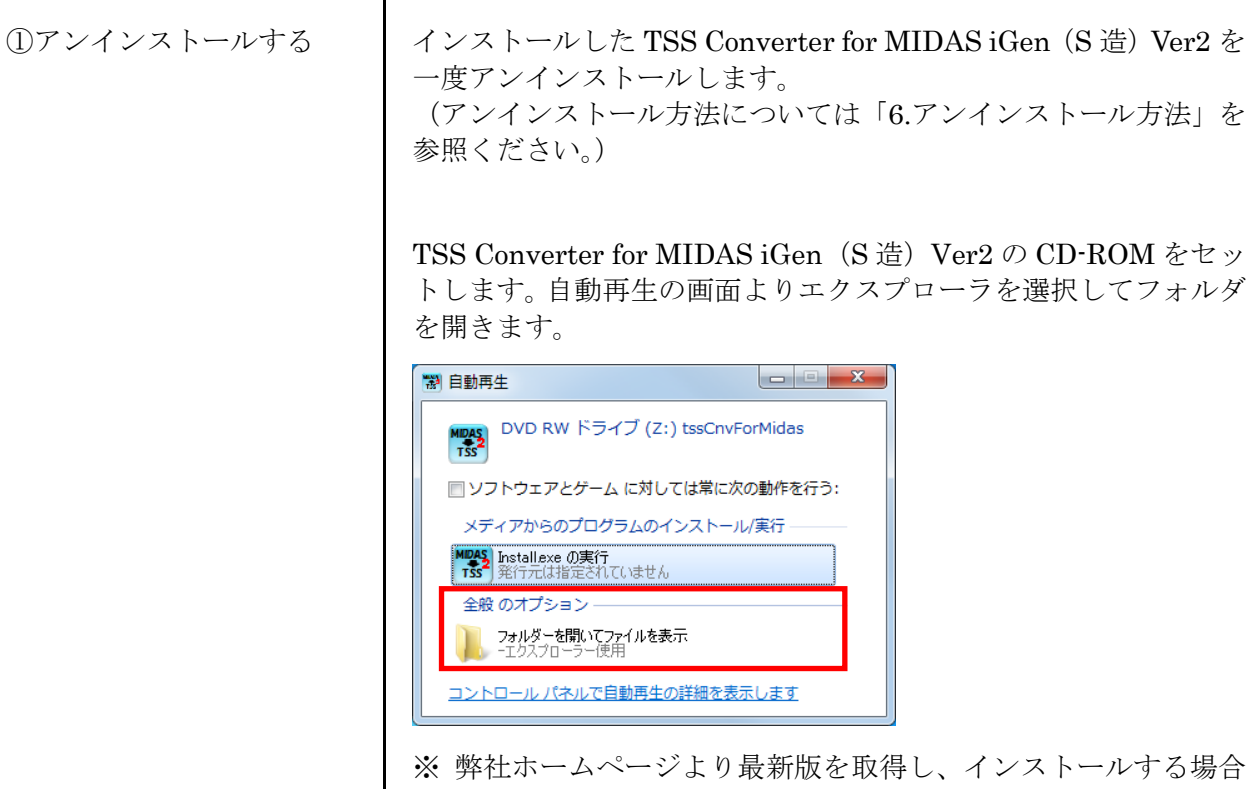

※弊社ホームページより最新版を取得し、インストールする場合 は、 ローカルコンピュータ上にダウンロードしたインストーラフ ァイルを一度保存します。

②インストーラのプロパテ [CD¥ ィを設定する

[CD¥Install.exe]を右クリックし、[プロパティ]を開きます。

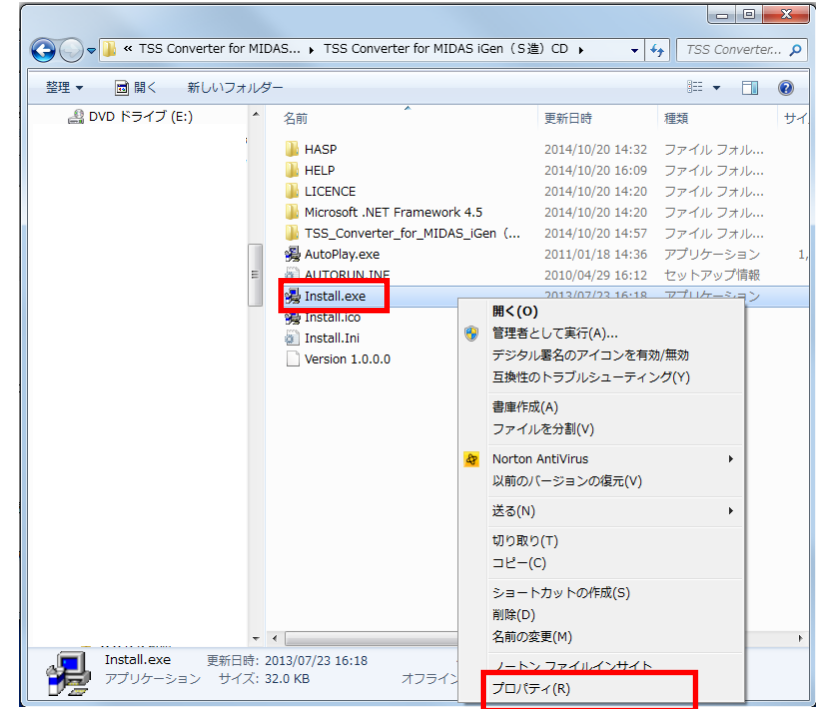

プロパティの [互換性] タブを開きます。 [特権レベル:管理者としてこのプログラムを実行する]にチェック を付けて、[OK] で設定を保存します

| 🥵 Install.exeのプロパティ                                                                          |
|----------------------------------------------------------------------------------------------|
| 全般 互換性 詳細                                                                                    |
| プログラムが以前のパージョンの Windows では正常に動作していたのに、このパ<br>ージョンでは問題が発生する場合、以前のパージョンに合った互換モードを選択<br>してください。 |
| <u>設定の選択に関するヘルプ</u><br>互換モード                                                                 |
| □ 互換モードでこのプログラムを実行する:                                                                        |
| Windows XP (Service Pack 3) -                                                                |
| 設定                                                                                           |
| 🔲 256 色で実行する                                                                                 |
| 🔲 640 x 480 の解像度で実行する                                                                        |
| ■ 視覚テーマを無効にする                                                                                |
| □ デスクトップ コンポジションを無効にする                                                                       |
| □ 高 DPI 設定では画面のスケーリングを無効にする                                                                  |
| 特権レベル                                                                                        |
| ■管理者としてこのブログラムを実行する                                                                          |
| 🞯 すべてのユーザーの設定を変更                                                                             |
| OK キャンセル 適用(A)                                                                               |

③UAC を無効にする

### UAC とは

Windows のユーザーアカウント制御(User Account Control 以下 UAC)は、ウイルスや不正な操作、操作ミスなどによって、 管理者権限が必要なプログラムなどが自動的にシステムにインス トールされてしまうのを防ぐための機能です。 この機能は通常は望ましいものですが、場合によってはアプリケー ションがインストールできなくなるなど、システムの操作や設定作 業などに支障をきたす場合があります。

TSS Converter for MIDAS iGen (S 造) Ver2 インストール時には、 一時的に UAC を無効にしてインストールを行います。 [スタート]アイコンを選択し、[コントロールパネル]を選択します。

※Windows 8.1 の場合

- 1. マウスカーソルを画面右上に合わせて、
  - 表示されるチャーム画面から[設定]を選択します。
  - 2. [設定]画面から、[コントロールパネル]を選択します。

[ユーザーアカウントと家族のための安全設定]または[ユーザー アカウントとファミリー セーフティ]または[ユーザーアカウン ト]をクリックし、[ユーザーアカウント]をクリックします。

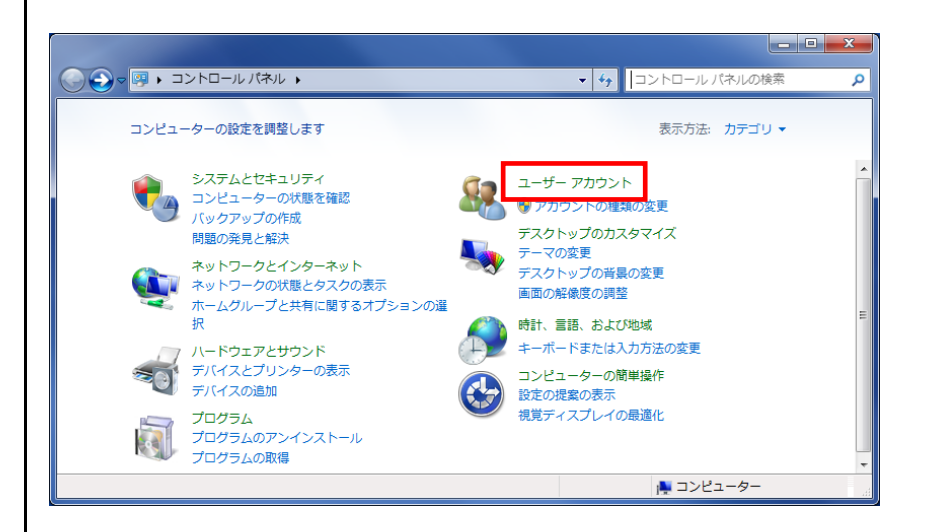

ユーザーアカウント変更画面が表示されます。 [ユーザーアカウント制御設定の変更]をクリックします。

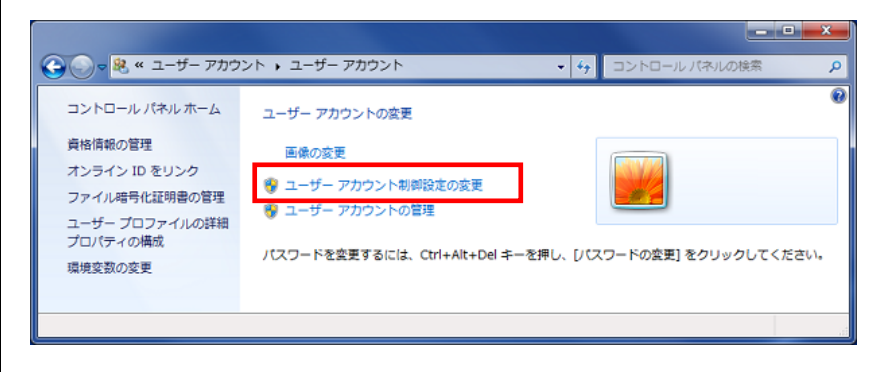

[ユーザーアカウント制御設定の変更]ウィンドウが表示されたら、 バーを一番下の「通知しない」と表示されているところまで下げま す。

「OK」をクリックします。

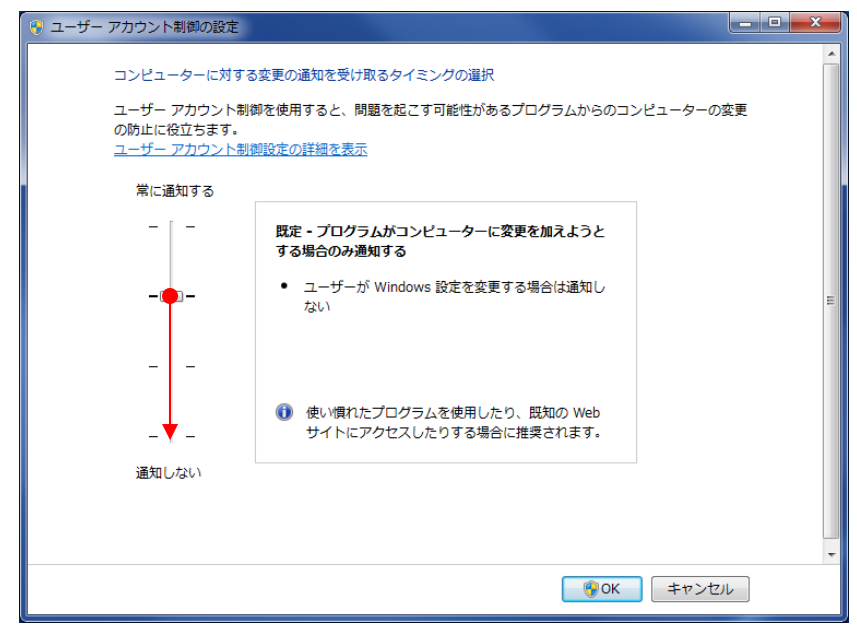

「ユーザーアカウント制御」のウィンドウが表示され、「次のプロ グラムにこのコンピューターへの変更を許可しますか?」と尋ねて きた場合は、「はい」をクリックします。

#### ④コンピューター再起動

コンピューターを再起動してください。 UAC 設定は再起動後に反映されます。 再起動時も、管理者権限を持つユーザーとしてログオンします。

**※TSS Converter for MIDAS iGen (S 造) Ver2** のインストールが 終了しましたら、UAC 設定を元の状態に戻します。 ⑤インストール開始

⑥UAC を有効にする

「3-1.「TSS Converter for MIDAS iGen (S 造) Ver2」のインス トール」の手順に従って TSS Converter for MIDAS iGen (S 造) Ver2 をインストールしてください。

**TSS Converter for MIDAS iGen (S**造) Ver2 のインストールが完 了したところで UAC を元の設定値に戻します。

[スタート]ボタン→[コントロールパネル]→[ユーザーアカウント と家族のための安全設定]または[ユーザー アカウントとファミリ ー セーフティ]または[ユーザーアカウント]→[ユーザーアカウン ト]→[ユーザーアカウント制御設定の変更] [ユーザーアカウント制御の設定]画面のバーを元の位置に戻しま す。

[OK]をクリックします。

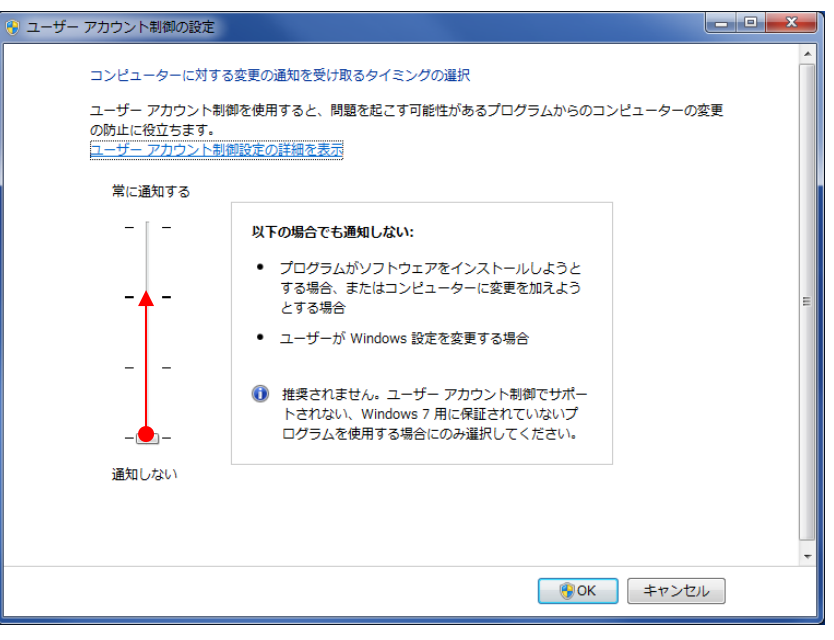

⑦コンピューター再起動コンピューターを再起動してください。<br/>UAC 設定は再起動後に反映されます。<br/>再起動時も、管理者権限を持つユーザーとしてログオンします。⑧TSS Converter for<br/>MIDAS iGen (S 造) Ver2<br/>起動TSS Converter for MIDAS iGen (S 造) Ver2 のアイコンをダブル<br/>クリックして、起動します。

5-1-2. ライセンス確認機能に関して

① ログインパスワードを変更するには

|                                          |              | So ログイ:                                | ン             |                              |               |
|------------------------------------------|--------------|----------------------------------------|---------------|------------------------------|---------------|
| <b>シ</b> ログイン                            |              | アプリケー                                  | ション名称         | TSS Converter for MIDAS iGen | (S造) Ver.2.00 |
| アプリケーション名称 TSS Converter for MIDAS iGen( | S造) Ver.2.00 |                                        | ユーザID         |                              |               |
| ユーザID                                    |              |                                        | パスワード         | *****                        |               |
|                                          |              |                                        |               | 📝 新しいパスワードを設定する              |               |
| パスワード ******                             |              | ŧ                                      | <b>伝パスワード</b> |                              |               |
| 🥅 新しいパスワードを設定する 🔒                        |              |                                        | 61070-K       |                              |               |
|                                          |              | ~~~~~~~~~~~~~~~~~~~~~~~~~~~~~~~~~~~~~~ | 認用            |                              |               |
| ロヴイン パスワー                                | ドを変更する場合     |                                        |               | ン 閉                          | 5             |
|                                          |              |                                        |               |                              |               |

- ・ユーザ ID、パスワードを入力して、「ログイン」ボタンをクリックしてください。
- ・パスワードを変更する場合は、「新しいパスワードを設定する」にチェックを付けると、 新しいパスワードを入力する欄が表示されますので、新パスワードを2回同じものを入力 し、「ログイン」ボタンをクリックしてください。
- ・「新しいパスワードを設定する」は、購入時に送付したパスワードで1度ログインする必要 があります。

| ※使用者名登録画面が表示された場合                                                                                       |         |  |  |  |
|----------------------------------------------------------------------------------------------------|---------|--|--|--|
| 使用者名を入力し、「OK」をクリックしてください。                                                                               |         |  |  |  |
| ・     ・     ・       使用者名     ユーザーAAA       (使用者名     ユーザーAAA       ※全角20文字(半角40文字)まで       OK     キャンセル | 使用者名を入力 |  |  |  |

② ライセンス情報画面について

| So ライセ      | ンス情報  |                                               |       |           |       |          | _ 0 | x |
|-------------|-------|-----------------------------------------------|-------|-----------|-------|----------|-----|---|
| ユーザ名        |       | (株)ソフトウェアセンター                                 |       | 使用者名 ユーザー | AAA   |          |     |   |
| アプリケー:      | ション名称 | TSS Converter for MIDAS iGen(S造) Ver.2.00     |       |           |       |          |     |   |
| 保守有効        | 期限    | 2015/10/14 ※期限を過ぎると、現在より新しいバージョンはご利用できなくなります。 |       |           |       |          |     |   |
| ライセンス       | 保持期間  | 10日 ※期間を過ぎると、ライセンスは自動的に返却されます。                |       |           |       |          |     |   |
| <b>お知らせ</b> |       | (お知らせはあり                                      | ません。) |           |       |          |     | * |
|             |       |                                               |       |           | アプリ起動 | ライセンス再取得 | 終了  |   |

「アプリ起動」をクリックすると、『TSS Converter for MIDAS iGen (S造) Ver2』が起動 します。

以上の操作により、使用中のPCにライセンスが取得されます。

#### 保守有効期限

アプリケーションの保守有効期限を表示します。

#### ライセンス保持期間

起動したパソコンでの、ライセンス保有期間を表示します。

ネットワーク認証版の場合、アプリケーション終了時に、ライセンスを返却せず、 保持することができます。 他のパソコンで使用する場合は、アプリケーション終了時に、ライセンスを返却して ください。

#### 使用者名

使用者名登録を行った場合のみ、登録した使用者名を表示します。

#### ライセンス再取得

ライセンスを保持してアプリケーションを終了した場合、再度起動するとボタンが 有効になります。

「ライセンス有効期限」を延長したい場合に「ライセンス再取得」を行います。 「ライセンス有効期限」が延長されます。 5-1-3. ライセンスの返却

ライセンスを取得後、返却するまで**『TSS Converter for MIDAS iGen (S 造) Ver2』**を その PC で使用することが出来ます。

| ライセンス返却確認                                                          |              |  |  |  |
|--------------------------------------------------------------------|--------------|--|--|--|
| TSS Converter for MIDAS iGen(S造) Ver.2.00 を終了します。<br>ライセンスを返却しますか? |              |  |  |  |
|                                                                    | 返却(Y) いいえ(N) |  |  |  |

『TSS Converter for MIDAS iGen (S 造) Ver2』の終了時に、上図が表示されますので、

「いいえ(N)」をクリックすると、ライセンスを保持して終了します。

「返却(Y)」をクリックした場合は返却され、次回起動する場合は、再度ログインする必要があります。

ライセンスを他の PC で使用する場合は、返却してください。

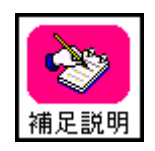

ライセンスを取得後、ライセンスを返却しない限り、インターネットの接続なしで 『TSS Converter for MIDAS iGen (S 造) Ver2』を使用することが可能です。但し、 「ライセンス保有期間」が過ぎた場合は、再度ログインする必要があります。 ライセンス保有期間は0日~10日の間で変更可能ですが、お客様ご自身で変更 することはできません。変更したい場合は、弊社にご連絡ください。

## 5-2. ネットワーク認証ができなくなった場合

サーバーのトラブル、ネットワークのトラブルなどが発生し、ネットワーク認証によるライセン ス確認が出来なくなった場合、下図のメッセージが表示されます。

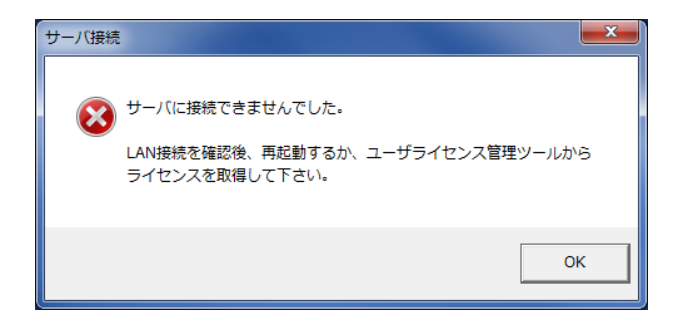

ネットワーク認証ができなくなった場合の対処方法詳細については、 「ユーザーライセンス管理ツール 操作マニュアル」を参照ください。

## 6. アンインストール方法

「TSS Converter for MIDAS iGen (S 造)」をアンインストールする場合は、コントロール パネルからアプリケーションの削除を実行します。

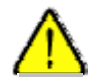

削除するプログラムを実行中にアンインストールを行うことは出来ません。 プログラムが実行中でないことを確認してから、アンインストールを開始してください。アンインストール前に Windows の再起動を行うことをお奨めします。

<Windows 7 の場合>

- 1. [スタート] メニューのから [コントロールパネル] を選択します。
- [コントロールパネル]の[プログラムのアンインストール]を選択します。
   ※ [プログラムのアンインストール]が表示されない場合は、
   「プログラムと機能]を選択します。
- 3. アプリケーションの一覧から [TSS Converter for MIDAS iGen (S造) Ver2] を選択 しダブルクリックします。
- 4. 画面に従ってアンインストールを開始します。

<Windows 8.1 の場合>

- 1. デスクトップ画面を表示します。
- 2. マウスカーソルを画面右上に合わせて、表示されるチャーム画面から[設定]を選択します。
- 3. [設定] 画面から、 [コントロールパネル] を選択します。
- 4. [プログラム]カテゴリから[プログラムのアンインストール]を選択します。
   ※ [プログラムのアンインストール] が表示されない場合は、
   [プログラムと機能]を選択します。
- 5. アプリケーションの一覧から [TSS Converter for MIDAS iGen (S造) Ver2] を選択 しダブルクリックします。
- 6. 画面に従ってアンインストールを開始します。

<Windows 10 の場合>

- 1. [スタート] メニューから [設定] を選択します。
- 2. [設定] 画面から [システム] を選択します。
- 3. [システム] 画面から、 [アプリと機能] を選択します。
- 4. アプリケーションの一覧から [TSS Converter for MIDAS iGen (S造) Ver2] を選択 し、[アンインストール]ボタンをクリックします。
- 5. 画面に従ってアンインストールを開始します。

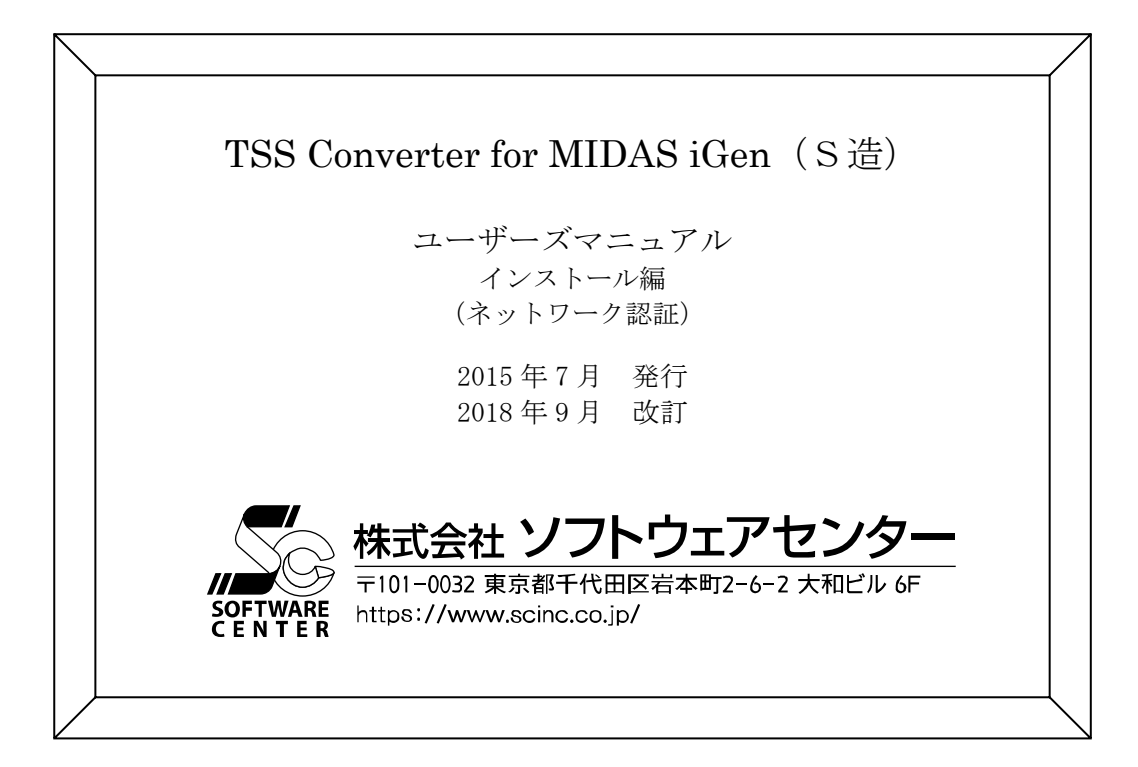